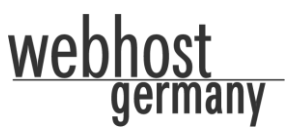

Ziel: E-Mail-Konto in Outlook 2007 einrichten.

**Voraussetzung:** Ein bestehendes E-Mail-Konto (Für Webhost-Germany Kunden unter Plesk bzw. Confixx), Benutzername und Passwort. Wenn Sie noch nicht über ein E-Mail-Konto verfügen, finden Sie eine entsprechende Anleitung im Supportbereich auf <u>www.Webhost-Germany.de</u>.

- 1. Öffnen Sie Outlook 2007.
- 2. Wählen Sie im oberen Menü den Punkt "Extras" und anschließend "Kontoeinstellungen..." aus.

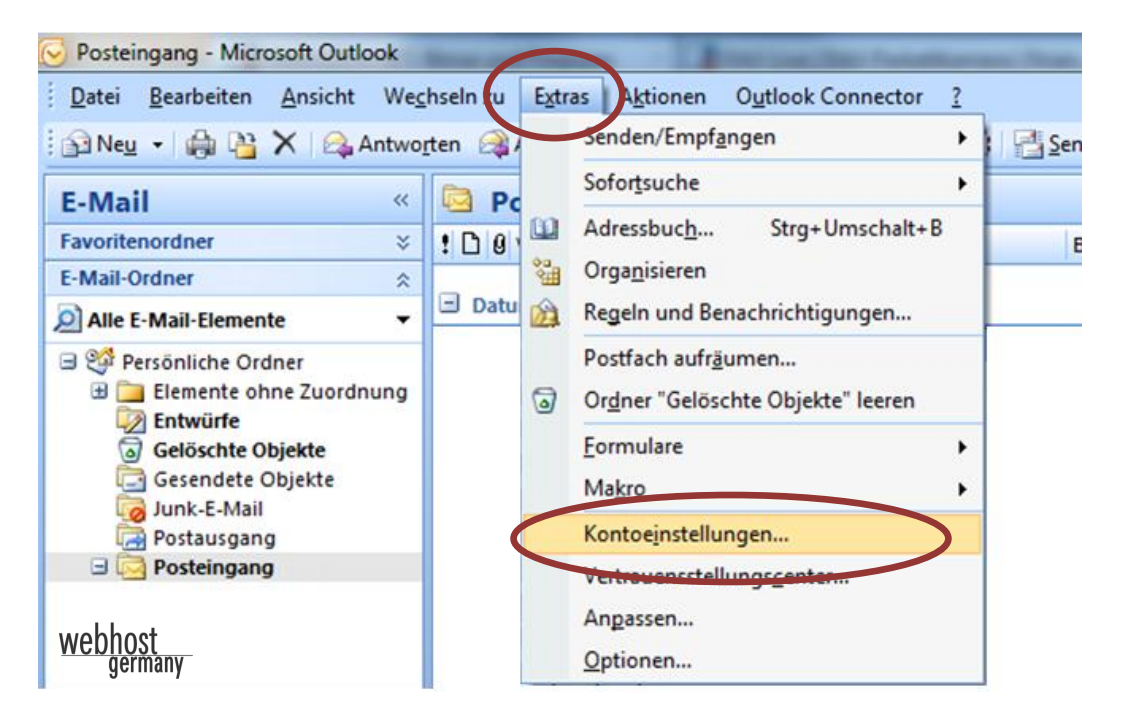

Es erscheint eine neue Maske.

3. Klicken Sie auf "Neu…".

| -Mail-Konten<br>Sie können ein Ko<br>ändern. | nto hinzufüge | en oder entfern   | ien. <mark>S</mark> ie | können ein Konto  | auswählen, um d   | essen Ei | nstellungen zu |
|----------------------------------------------|---------------|-------------------|------------------------|-------------------|-------------------|----------|----------------|
| ail Datendateien                             | RSS-Feeds     | SharePoint-Li     | sten I                 | internetkalender  | Veröffentlichte K | alender  | Adressbücher   |
| Neu Repar                                    | ieren 😭       | Än <u>d</u> ern ( | 🕽 Als S                | tandard festleger | X Entfernen       | * 4      |                |
| ame                                          |               |                   |                        | Тур               |                   |          |                |

Sobald Sie den 3. Schritt ausgeführt haben, werden Sie erneut eine neue Maske sehen.

4. Wählen Sie "Microsoft Exchange, POP3, IMAP oder http" aus. Klicken Sie anschließend auf den Button "Weiter".

| N | eues E-Mail-Konto hinzufügen                                                                                                    | x         |
|---|----------------------------------------------------------------------------------------------------|-----------|
|   | E-Mail-Dienst auswählen                                                                                                    | × C       |
|   | <ul> <li>Microsoft Exchange, POP3, IMAP oder HTTP<br/>Verbindung mit einem E-Mail-Konto des Internetdienstanbieters (ISP) oder dem<br/>Microsoft Exchange-Server der Organisation herstellen.</li> <li>Andere<br/>Verbindung mit einem der folgenden Servertypen herstellen.</li> <li>Microsoft Outlook Hotmail Connector<br/>Outlook Mobile Service (Textnachrichten)</li> </ul> |           |
| Į | webhost<br>germany < Zurück Weiter > P                                                                                                    | Abbrechen |

5. Wählen Sie die Funktion "Servereinstellungen oder zusätzliche Servertypen manuell konfigurieren" aus, indem Sie den Haken aktivieren und anschließend auf "Weiter" klicken. Die Felder "Ihr Name", "E-Mail-Adresse", "Kennwort" und "Kennwort erneut eingeben" können Sie in diesem Schritt unberücksichtigt lassen.

| Neues E-Mail-Konto hinzufügen      |                                                                                | X      |
|------------------------------------|--------------------------------------------------------------------------------|--------|
| Konto automatisch einrichte        | n                                                                              | ×      |
| Ihr Name:                          |                                                                                |        |
| E- <u>M</u> ail-Adresse:           | Beispiel: Melanie Speckmann                                                    |        |
| Kennwort:                          | Beispiel: melanie@contoso.com                                                  |        |
| Ke <u>n</u> nwort erneut eingeben: | Geben Sie das Kennwort ein, das Sie vom Internetdienstanbieter erhalten haben. |        |
|                                    |                                                                                |        |
| Servereinstellungen oder zusät     | ziche Servertunen manuell konfigurieren                                        |        |
| webhost                            |                                                                                | rachan |
| germany                            |                                                                                | lechen |

)st

ermany

web

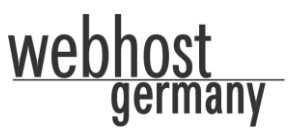

Sie gelangen zu folgender Maske:

6. Wählen Sie jetzt **"Internet-E-Mail"** aus und bestätigen Sie diesen Schritt mit einem Klick auf den Button **"Weiter"**.

| Neues E-Mail-Konto hinzufügen                                                                                                    | x    |
|----------------------------------------------------------------------------------------------------|------|
| E-Mail-Dienst auswählen                                                                                                    | 21r  |
| <ul> <li>Internet-E-Mail<br/>Verbindung mit dem POP-, IMAP- oder HTTP-Server herstellen, um E-Mail-Nachrichten zu senden und zempfangen.</li> <li>Microsoft Exchange<br/>Verbindung mit Microsoft Exchange herstellen, um auf Ihre E-Mails, den Kalender, Kontakte, Faxe und Voice<br/>zuzugreifen.</li> <li>Andere<br/>Verbindung mit einem der folgenden Servertypen herstellen.</li> <li>Microsoft Outlook Hotmail Connector<br/>Outlook Mobile Service (Textnachrichten)</li> </ul> | mail |
| webhost<br>germany <a href="mailto:example.com">germany</a> <a href="mailto:Abbrect">Abbrect</a>                                                                                                    | ien  |

- 7. Bitte füllen Sie alle Felder mit Ihren persönlichen Daten aus:
  - Ihr Name: Tragen Sie hier Ihren Namen ein, der als Absendername angezeigt werden soll.
  - E-Mail-Adresse: Tragen Sie Ihre E-Mail-Adresse ein (hans.muster@ihre-domain.de).
  - Kontotyp: Wählen Sie den Typ "**POP3**" alternativ "IMAP" aus.
  - Posteingangsserver: Tragen Sie in folgender Form (ohne www) Ihre persönliche Domain ein ("ihre-domain.de" ersetzen Sie bitte durch Ihre tatsächliche Domain).

#### mail.ihre-domain.de

- Postausgangsserver (SMTP): Tragen Sie hier ebenfalls Ihre persönliche Domain ein, gleichlautend wie Posteingangsserver.
- Benutzername: Bitte füllen Sie dieses Feld mit Ihrem Benutzername aus (Beispiel: web123p1").
- Kennwort: Tippen Sie nun Ihr persönliches Passwort ein.

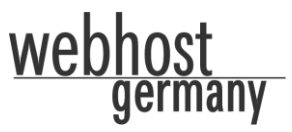

Nachdem Sie alle Werte in die Felder eingetragen haben, klicken Sie bitte auf "Weitere Einstellungen".

| Neues E-Mail-Konto hinzufüge                            |                                                       | ×                                                                                                |
|---------------------------------------------------------|-------------------------------------------------------|--------------------------------------------------------------------------------------------------|
| Internet-E-Mail-Einstellu<br>Alle Einstellungen auf die | <b>ngen</b><br>eser Seite sind nötig, damit Ihr Konto | o richtig funktioniert.                                                                          |
| Benutzerinformationen                                   |                                                       | Kontoeinstellungen testen                                                                        |
| Ihr Name:                                               | Hans Muster                                           | Wir empfehlen Ihnen, das Konto nach dem Eingeben                                                 |
| E-Mail-Adresse:                                         | hans.muster@ihre-domain.de                            | aller Informationen in diesem Fenster zu testen, indem<br>Sie auf die Schaltfläche unten klicken |
| Serverinformationen                                     |                                                       | (Netzwerkverbindung erforderlich).                                                               |
| Ko <u>n</u> totyp:                                      | POP3                                                  |                                                                                                  |
| Posteingangsserver:                                     | mail.ihre-domain.de                                   |                                                                                                  |
| Postausgangsserver (SMTP):                              | mail.ihre-domain.de                                   |                                                                                                  |
| Anmeldeinformationen                                    |                                                       |                                                                                                  |
| <u>B</u> enutzername:                                   | web1p1                                                |                                                                                                  |
| Kennwort:                                               | ******                                                |                                                                                                  |
|                                                         | Kennwort speiche <u>r</u> n                           |                                                                                                  |
| Anmeldung mithilfe der ges<br>(SPA) erforderlich        | icherten Kennwortauthentifizierung                    | Wei <u>t</u> ere Einstellungen                                                                   |
| webhost<br>germany                                      |                                                       | < <u>Z</u> urück <u>W</u> eiter > Abbrechen                                                      |

Es erscheint erneut ein neues Fenster.

| nternet-E-N                 | lail-Einstellungen                                                           | ^    |
|-----------------------------|------------------------------------------------------------------------------|------|
| Allgemein                   | Postausgangsserver Verbindung Erweitert                                      |      |
| E-Mail-Kon                  | to                                                                           |      |
| <u>G</u> eben S<br>Server". | e einen Namen für dieses Konto ein, zum Beispiel "Arbeit" oder "Microsoft Ma | il   |
|                             |                                                                              |      |
| Benutzerir                  | formation                                                                    |      |
| Eirma:                      |                                                                              |      |
| Antwort                     | adresse:                                                                     |      |
|                             |                                                                              |      |
|                             |                                                                              |      |
|                             |                                                                              |      |
|                             |                                                                              |      |
|                             |                                                                              |      |
|                             |                                                                              |      |
|                             |                                                                              |      |
|                             |                                                                              |      |
|                             |                                                                              |      |
| 11                          |                                                                              |      |
| webhos                      | OK Abbred                                                                    | then |

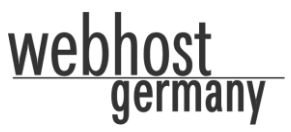

9. Klicken Sie auf den Reiter "Postausgangsserver".

10. Aktivieren Sie das Feld "**Der Postausgangserver (SMTP) erfordert Authentifizierung**" indem Sie einen Haken in der Checkbox setzen und bestätigen Sie diese Einstellung mit "**OK**".

| I | nternet-E-Mail-Einstelle  | ungen 🛛 📉                                   | J |
|---|---------------------------|---------------------------------------------|---|
|   | Allgemein Postausgan      | gsserver Verbindung Erweitert               |   |
|   |                           | erver (SMTP) erfordert Authentifizierung    |   |
|   | <u>G</u> leiche Einstellu | ngen wie für Posteingangsserver verwenden   |   |
|   | Benutzername:             |                                             |   |
|   | <u>K</u> ennwort:         |                                             |   |
|   |                           | √ Kenn <u>w</u> ort speichern               |   |
|   | Ge <u>s</u> icherte K     | ennwortauthentifizierung (SPA) erforderlich |   |
|   | Vor dem Senden            | bei Posteingangsserver anmelden             |   |
|   |                           |                                             |   |
|   | Webhost<br>germany        | OK Abbrechen                                |   |

11. Sie sehen nun Ihre vorherigen Eintragungen. Klicken Sie hierbei auf "Weiter".

| 1 | Neues E-Mail-Konto hinzufüge                            | en                                                   |                                                                                                    |
|---|---------------------------------------------------------|------------------------------------------------------|----------------------------------------------------------------------------------------------------|
|   | Internet-E-Mail-Einstellu<br>Alle Einstellungen auf die | <b>ngen</b><br>ser Seite sind nötig, damit Ihr Konto | o richtig funktioniert.                                                                                    |
|   | Benutzerinformationen                                   |                                                      | Kontoeinstellungen testen                                                                                  |
|   | <u>I</u> hr Name:                                       | Hans Muster                                          | Wir empfehlen Ihnen, das Konto nach dem Eingeben<br>aller Informationen in diesem Eenster zu testen, indem |
|   | E- <u>M</u> ail-Adresse:                                | hans.muster@ihre-domain.de                           | Sie auf die Schaltfläche unten klicken                                                                     |
|   | Serverinformationen                                     |                                                      | (Netzwerkverbindung erforderlich).                                                                         |
|   | Ko <u>n</u> totyp:                                      | POP3                                                 | Kontoeinstellungen testen                                                                                  |
|   | Posteingangsserver:                                     | mail.ihre-domain.de                                  |                                                                                                    |
|   | Postausgangsserver (SMTP):                              | mail.ihre-domain.de                                  |                                                                                                    |
|   | Anmeldeinformationen                                    |                                                      |                                                                                                    |
|   | <u>B</u> enutzername:                                   | web1p1                                               |                                                                                                    |
|   | Kennwort:                                               | *******                                              |                                                                                                    |
|   |                                                         | Kennwort speichern                                   |                                                                                                    |
|   | Anmeldung mithilfe der ges<br>(SPA) erforderlich        | icherten Kennwortauthentifizierung                   | Wei <u>t</u> ere Einstellungen                                                                             |
|   | webhost<br>germany                                      |                                                      | < <u>Z</u> urück <u>W</u> eiter > Abbrechen                                                                |

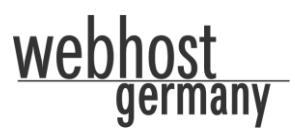

12. In diesem Schritt klicken Sie bitte auf "Fertig stellen".

| Neues E-Mail-Konto hinzufügen | an. Balantellefage 3 before 8 5                                                                                                    | × |
|-------------------------------|----------------------------------------------------------------------------------------------------|---|
|                               | Kontoeinrichtung abgeschlossen!<br>Sie haben alle Informationen eingegeben, die zum erfolgreichen Einrichten eines<br>Kontos notwendig sind.<br>Klicken Sie auf "Fertig stellen", um den Assistenten zu schließen. |   |
| webhost<br>germany            | < Zurück Fertig stellen                                                                                                    |   |

13. Nun sehen Sie folgende Maske mit Ihrem neuen E-Mail-Konto. Klicken Sie auf **"Schließen**" um die Einrichtung abzuschließen.

| Kontoeinstellungen                                                                                                    |
|----------------------------------------------------------------------------------------------------|
| E-Mail-Konten<br>Sie können ein Konto hinzufügen oder entfernen. Sie können ein Konto auswählen, um dessen Einstellungen zu<br>ändern. |
| E-Mail Datendateien RSS-Feeds SharePoint-Listen Internetkalender Veröffentlichte Kalender Adressbücher                                 |
| 🦓 Neu 🎌 Reparieren 😁 Ändern 🔗 Als Standard festlegen 🗙 Entfernen 🔹 🗸                                                                   |
| Name Typ                                                                                                    |
| hans.muster@whg.de POP/SMTP (wird standardmäßig von diesem Konto ges                                                                   |
|                                                                                                    |
| Vom ausgewählten E-Mail-Konto werden neue E-Mail-Nachrichten an den folgenden Speicherort übermittelt:                                 |
| Ordner wechseln Persönliche Ordner\Posteingang                                                                                         |
| in Datendatei 'C:\Users\AppData\Local\Microsoft\Outlook\Outlook.pst'                                                                   |
| webhost<br>germany Schließen                                                                                                    |

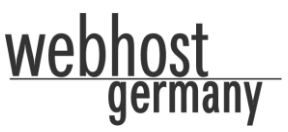

Wir hoffen Sie konnten diese Anleitung erfolgreich umsetzen und haben nun Ihr E-Mail-Konto funktionsfähig eingerichtet. Nun ist es Ihnen möglich alle Nachrichten via Outlook zu empfangen und zu versenden.

Sollten Sie Probleme mit der Einrichtung haben oder wenn Sie uns ein Feedback zu dieser Anleitung geben möchten, so wenden Sie sich bitte per E-Mail an support@webhost-germany.de an uns. Wir freuen uns auf Ihre Nachricht!